## Entering a Bonus Manual Cheque to Update Year-to-Date Totals in PCPW

Entering a bonus manual cheque to update year-to-date totals refers to keying in values for bonus payments made outside of regular payroll processing which should be included in an employee's year-to-date balances.

## Reasons

Payments made outside of your regular payroll processing still need to be captured for tax form reporting purposes.

A bonus manual cheque may need to be entered for the following reasons:

- · Bonus payments not processed through ADP
- · Cash bonus paid

## Process

To update manual payments, follow the process.

| Step | Action                                                                                                    |
|------|----------------------------------------------------------------------------------------------------|
| 1.   | Select Paydata>Manual Cheques>New.                                                                                                    |
|      | Note: If no manual cheques exist for your company, the New Transactions window displays automatically.                                                                                                    |
| 2.   | Type an Employee File Number or click Select to choose an employee.                                                                                                    |
| 3.   | Select Transaction Type>Manual Cheque>OK.                                                                                                    |
| 4.   | Select Hours and Earnings tab,                                                                                                    |
|      | <ol> <li>Enter or select Tax Frequency that applies to manual cheque, in this situation it would be 'B' for Bonus Tax<br/>Method.</li> </ol>                                                                                                    |
|      | 2. Enter or select Temp Department if applicable.                                                                                                    |
|      | 3. Enter or select El assessment week.                                                                                                    |
|      | 4. Enter other code and other earnings amount in Field 3, 4, 5 if applicable.                                                                                                    |
|      | <b>Note:</b> Only earnings using the Bonus Tax rate (Tax Frequency B) can be entered for this manual cheque. Example: If vacation was also paid out, it must be entered in a separate manual cheque <b>unless</b> it was calculated using the Bonus Tax rate. |
| 5.   | Select Taxes tab,                                                                                                    |
|      | 1. Enter Federal tax amounts (Non Quebec employees, add Provincial tax amounts to the Federal amounts)                                                                                                    |
|      | 2. Enter Provincial tax amounts (Quebec employees only)                                                                                                    |
|      | 3. Enter CPP/QPP amounts                                                                                                    |
|      | 4. Enter El amounts                                                                                                    |
|      | Note: QPIP if required is entered through Deductions Tab using deduction code 78.                                                                                                    |

## Process Continued

| Sten | Action                                                                                                    |
|------|----------------------------------------------------------------------------------------------------|
| Step |                                                                                                    |
| 6.   | Select Deduction tab,                                                                                           |
|      | 1. Enter or select applicable deduction code.                                                                   |
|      | 2. Enter amount associated with deduction code.                                                                 |
|      |                                                                                                    |
|      | 3. Repeat for further Deductions.                                                                               |
|      | Note: Do not use deduction X, Y or Z when they relate to direct deposit code. Use Net Pay instead as in Step 9. |
| 7.   | Select Taxable Benefit tab,                                                                                     |
|      | 1. Enter or select applicable taxable benefit code.                                                             |
|      | 2. Enter amount associated with taxable benefit code.                                                           |
|      | 3. Repeat for further taxable benefits.                                                                         |
| 8.   | Enter memos if applicable.                                                                                      |
|      | 1. Select Memo tab.                                                                                             |
|      | 2. Enter or select applicable Memo Code.                                                                        |
|      | 3. Enter amount associated with Memo Code.                                                                      |
|      | 4. Repeat for further Memo Codes, if applicable.                                                                |
| 9.   | Enter Net Pay amount.                                                                                           |
|      | Note: Once saved, you can run/print a Manual Cheque Full Report for reference.                                  |